## COME ORGANIZZARE UN RICEVIMENTO CON I GENITORI

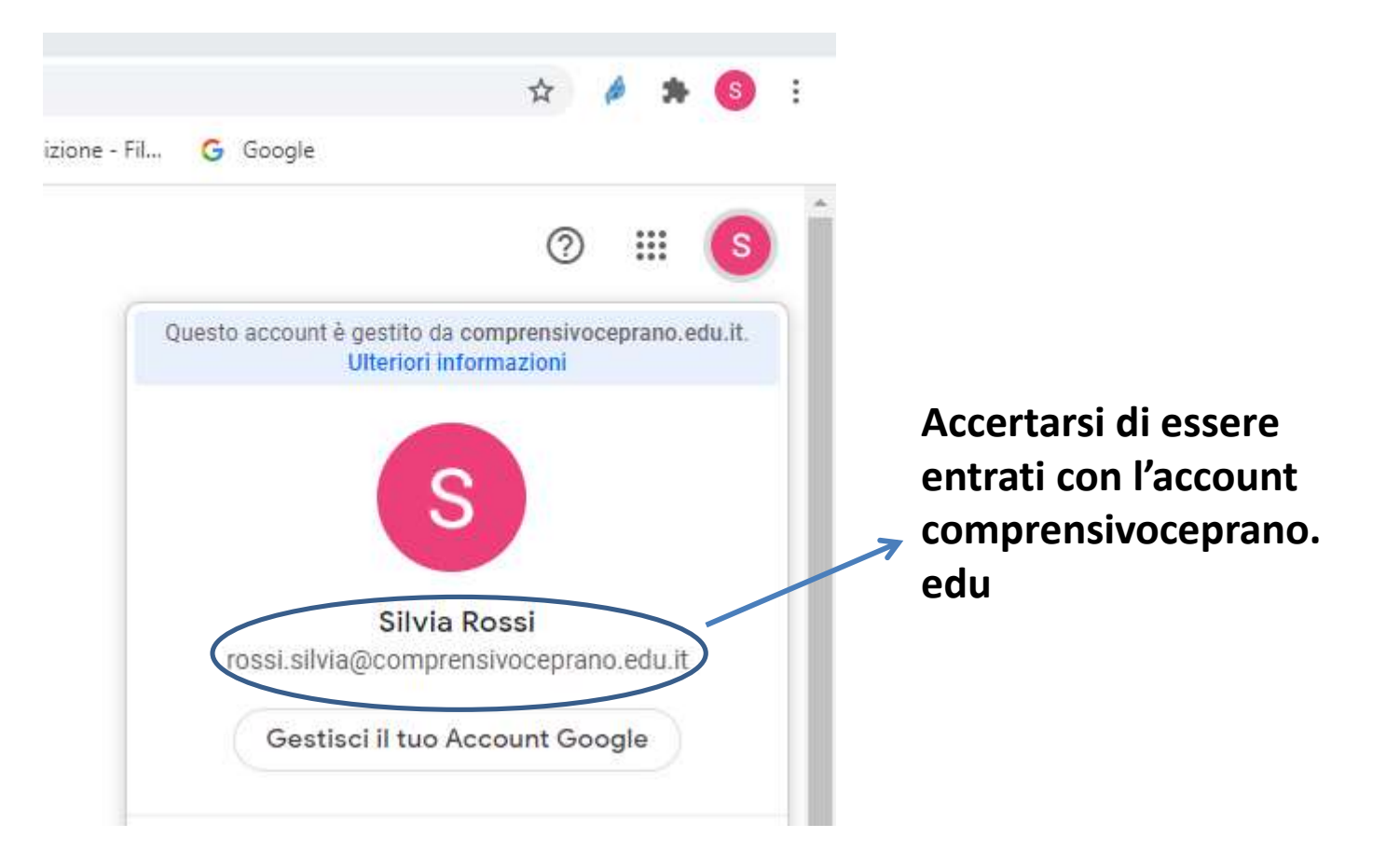

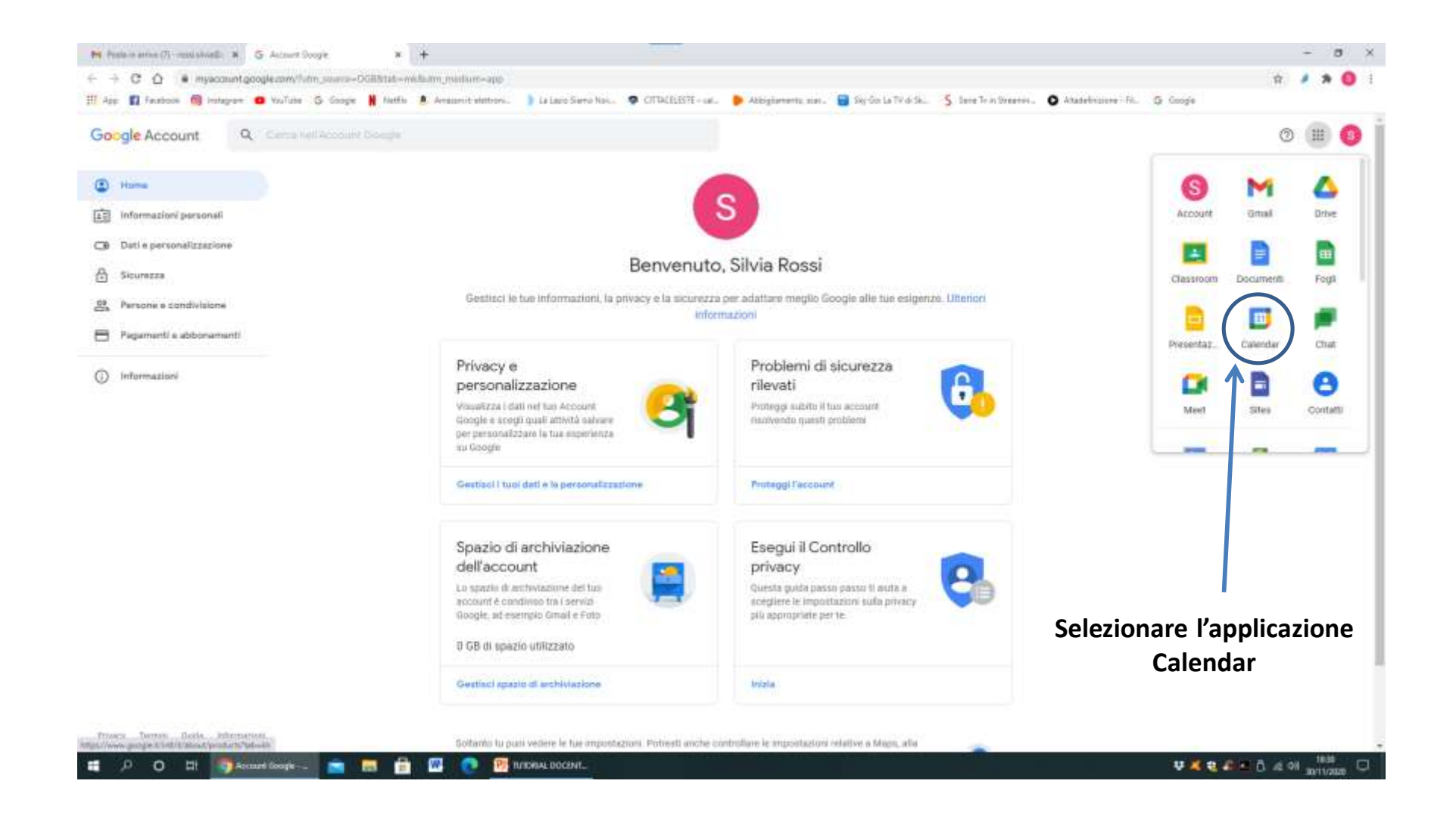

## Seleziona crea + G Gouge 🗶 🔝 KONAKA Campionerskyke Corporate — 🛪 🕂 - 0 × × G im + + C O + Impe//calenda o google.com/calendar/u/0// frato-kcflipli=1 · · / · · · III App: 🛐 Facabook 🥮 Insta 😑 Haufulte 🗿 Boogle 🕌 Netlin 💄 Anazonit elettori. 🔰 La Lato Sierra Finiti, 🗣 CTTACELESTI - Juli 🤌 Abbglements suor. 📳 lay Lata Sierra Finitianerit. 🕥 Katalefooloria - H... 🔘 Koogle = 🚺 Cale III G Suite 🚯 Q 🛞 🛞 Settimana + < > Nov - dic 2020 Oggi 30 DOM: 100 640 VEN SAD 9444 - Crea 29 2 1 3 5 4 00710 0 6.3 1.44 2 1.4 . 6.00) 1 2 1 4 + 12 11. 14 12-04 20 21 17.00 12 12 :28 11.44 . 🙆 . . . . . 9 4 9 4 10 11 10 12.9% Incontrati con... 1.000 25. Ceros persone 199 (miej salendari • 1997 Silvia Rossi A-2020/2021 4.947 A - 2000/2021 1.000 A-2000/2021 Formazione 4.000 Promemoria 2.851 C Riseimenti Taska 6.001 Attri calendari + ^ 1004 Pestività in Italia. 10.8% 11.000 . 2 . 🔳 🖉 O 🖬 📑 babala Compression 💼 💼 🖶 🐨 💽 📴 TURDINAL DOCENT. ₩ 📲 📽 🕮 🛱 🖉 🖓 🖉 🖓 👘 🖓

| DOM | LUN                                                                         | MAR                                                | MER                                                            | G10                                                         | VEN |  |  |
|-----|-----------------------------------------------------------------------------|----------------------------------------------------|----------------------------------------------------------------|-------------------------------------------------------------|-----|--|--|
| 13  | 14                                                                          | 15                                                 | 16                                                             | 17                                                          | 18  |  |  |
|     |                                                                             |                                                    |                                                                |                                                             |     |  |  |
|     | =                                                                           | ×                                                  |                                                                |                                                             |     |  |  |
|     | Ricevimenti Corso                                                           |                                                    | 1- Aggiungere un titolo all'evento:<br>Es. Ricevimenti Corso A |                                                             |     |  |  |
|     | Evento Fuori sede                                                           | pazi per appuntamenti                              |                                                                |                                                             |     |  |  |
|     | ( Mercoledì, 16 dicembre 4:0                                                | 0PM - 6:00PM                                       | 2- Selezionare<br>Es. Mercoledì                                | il giorno e la fascia oraria:<br>16 dicembre 4.00 – 6.00 PM |     |  |  |
|     | Tutto il giorno Fuso ora                                                    | ario                                               |                                                                |                                                             |     |  |  |
|     | Non si ripete 👻                                                             |                                                    | 3- Infine selez                                                | ionare Spazi per                                            |     |  |  |
|     | Trova un orario                                                             | -                                                  | appuntamenti                                                   |                                                             |     |  |  |
|     | සු Aggiungi invitati                                                        |                                                    |                                                                |                                                             |     |  |  |
|     | Aggiungi videoconferen:                                                     | za di Google Meet                                  |                                                                |                                                             |     |  |  |
|     | Aggiungi luogo                                                              |                                                    | Ricevimenti Corso A<br>4 – 6PM                                 |                                                             |     |  |  |
|     | Aggiungi descrizione o alleg                                                | ati                                                |                                                                |                                                             |     |  |  |
|     | <ul> <li>Silvia Rossi</li> <li>Occupato • Visibilità predefinita</li> </ul> | <ul> <li>Invia notifica 10 minuti prima</li> </ul> |                                                                |                                                             |     |  |  |
|     | Add a Jitsi Meeting                                                         |                                                    |                                                                |                                                             |     |  |  |
|     |                                                                             | Altre opzioni Salva                                |                                                                |                                                             |     |  |  |

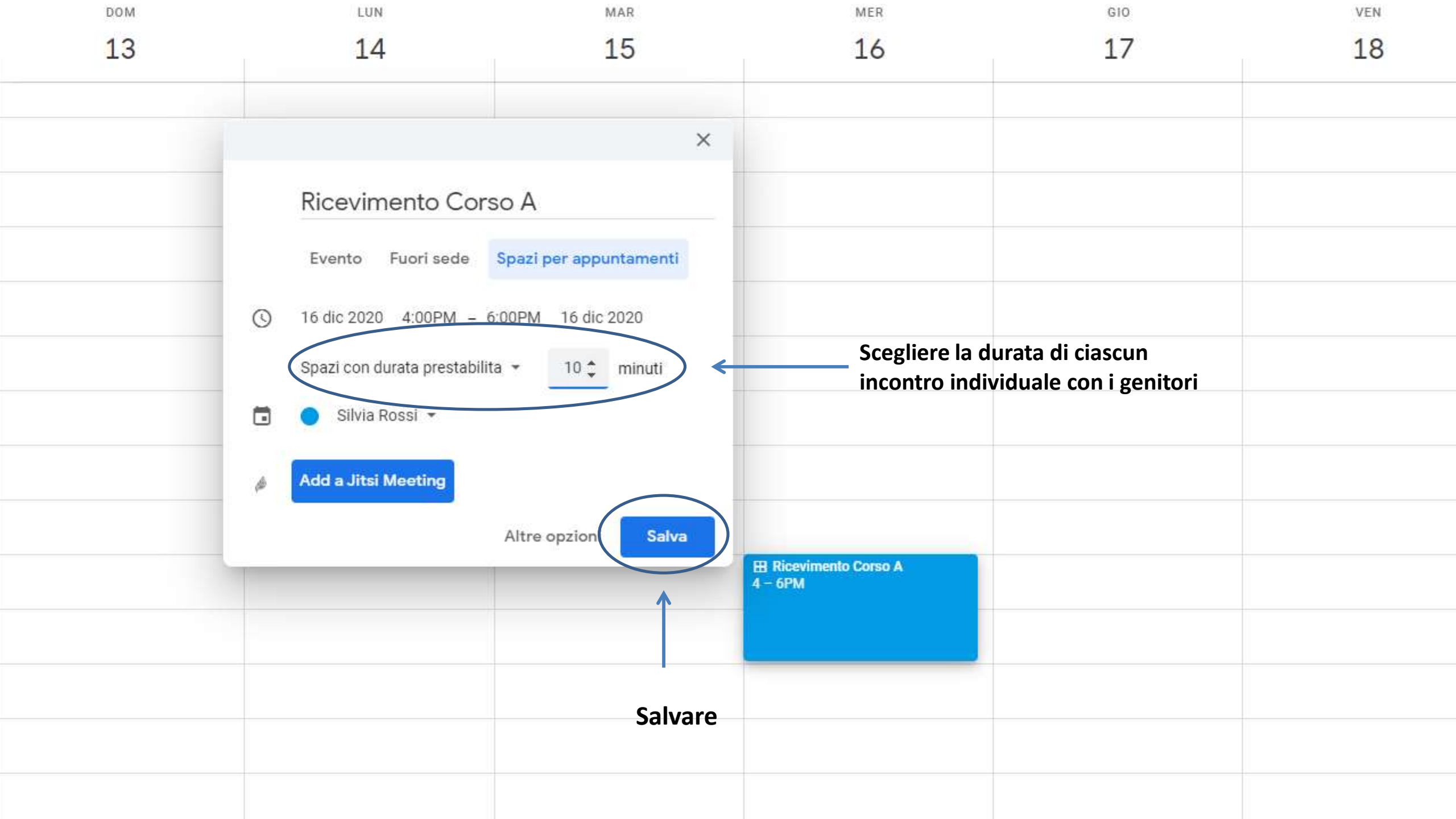

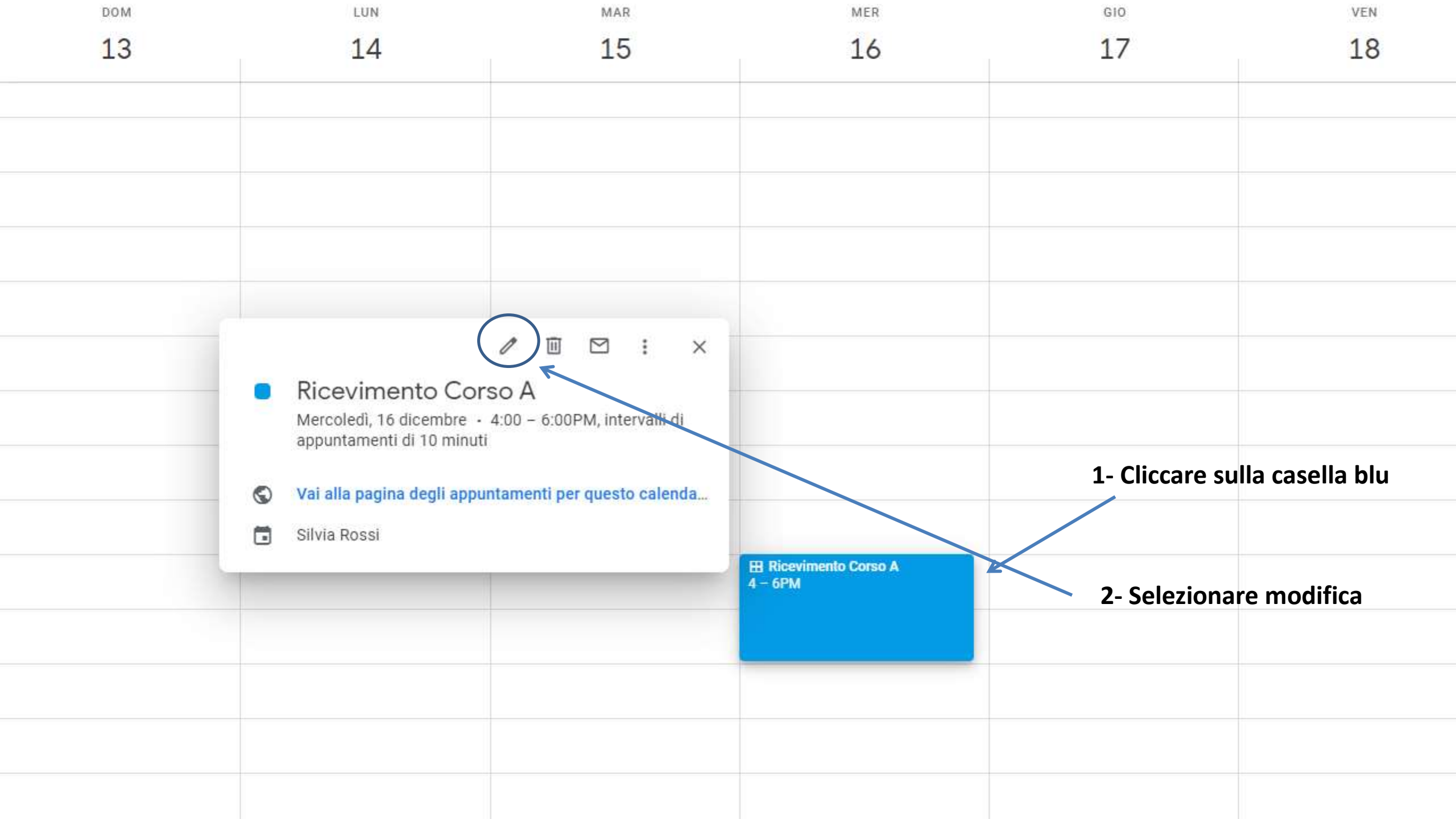

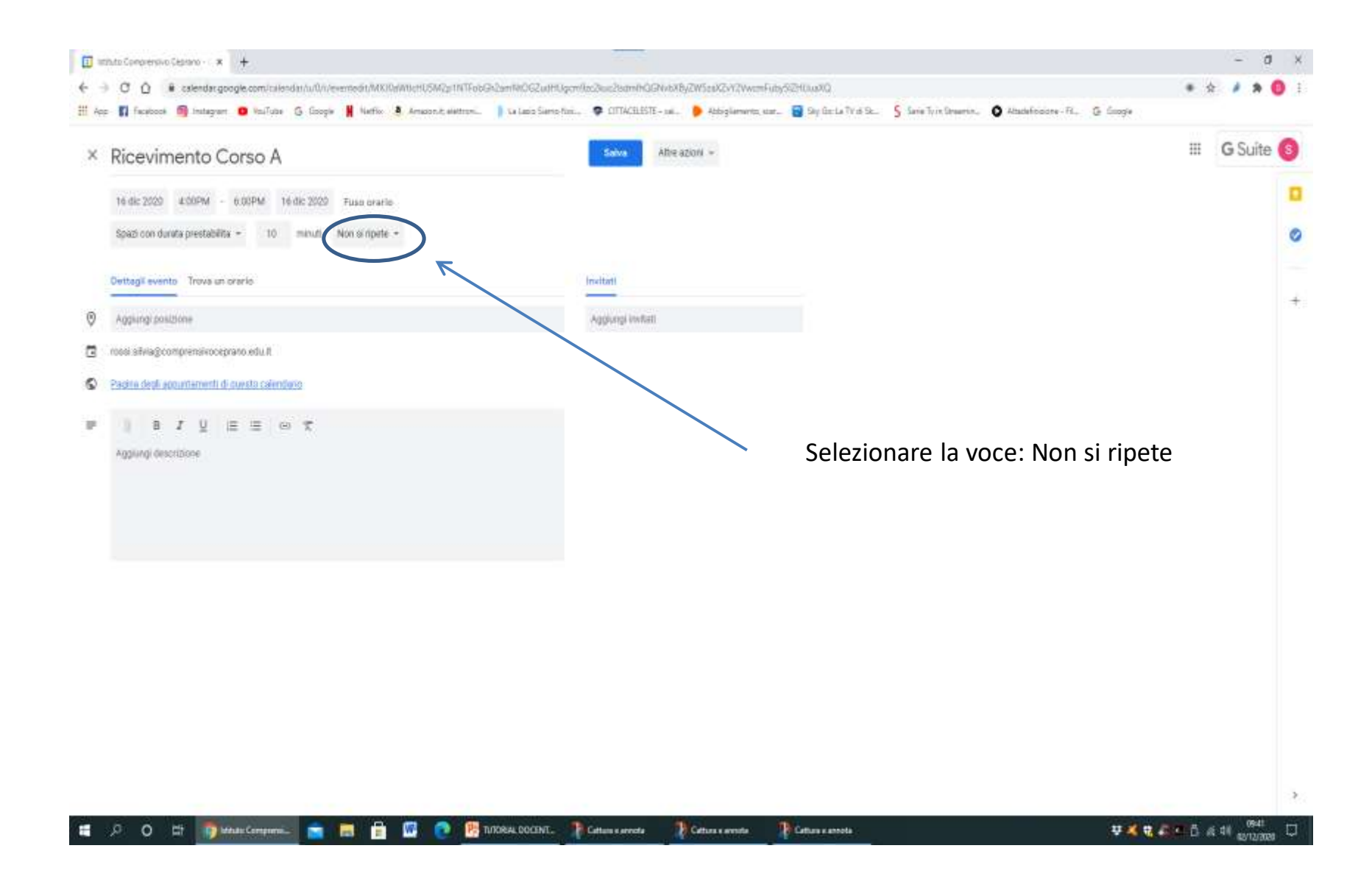

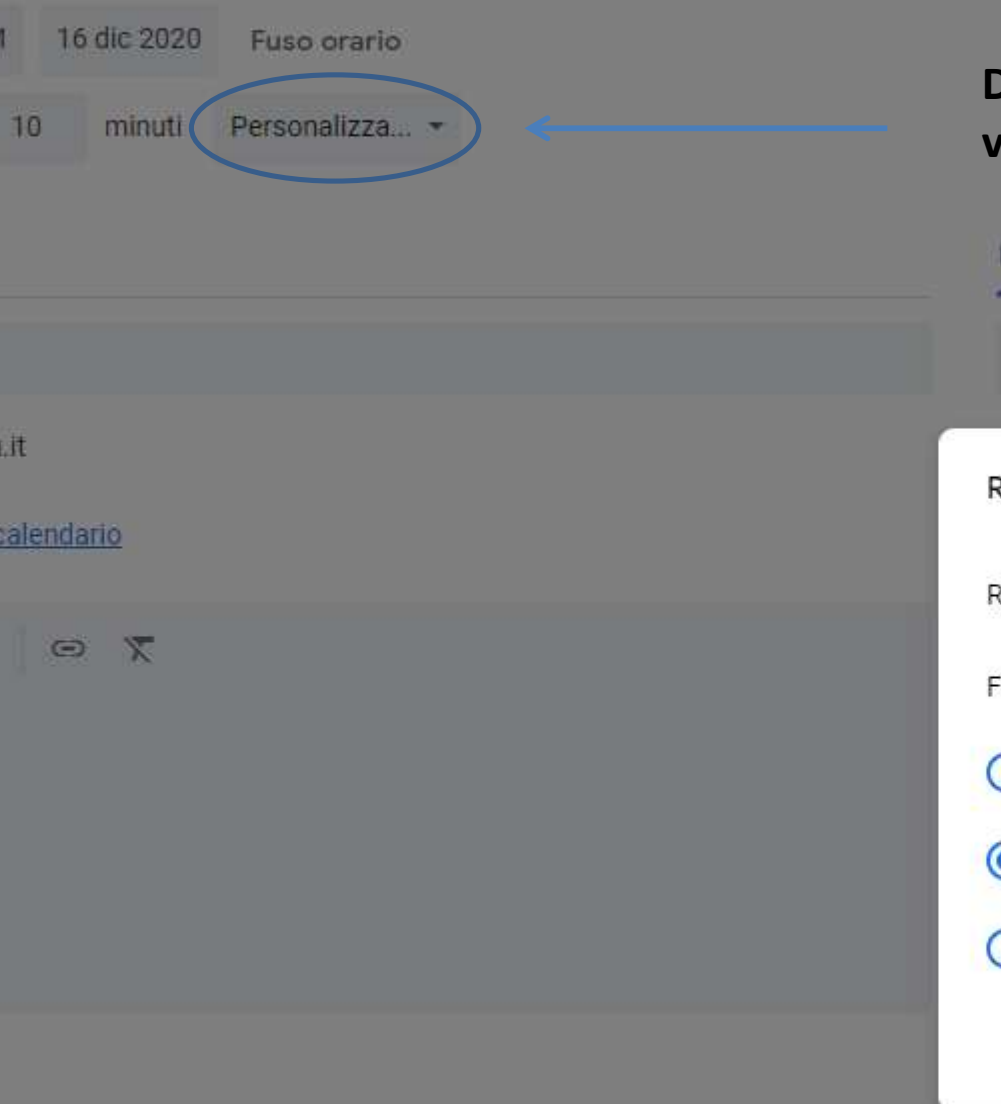

## Dall'elenco scegliere la voce «personalizza»:

| Invitati                    |                                 |
|-----------------------------|---------------------------------|
| Aggiungi invitati           |                                 |
| Ricorrenza personalizzata   |                                 |
| Ripeti ogni  1 🛟 giorno 👻 < | 1- Inserire 1 giorno            |
| Fine                        |                                 |
| O Mai                       |                                 |
| O Data 18 dic 2020 ←        | 2- Inserire la data dell'ultimo |
| O Dopo 30 occorrenze        | giorno di ricevimento           |
| Annulla                     | Fine 3- Cliccare su Fine        |

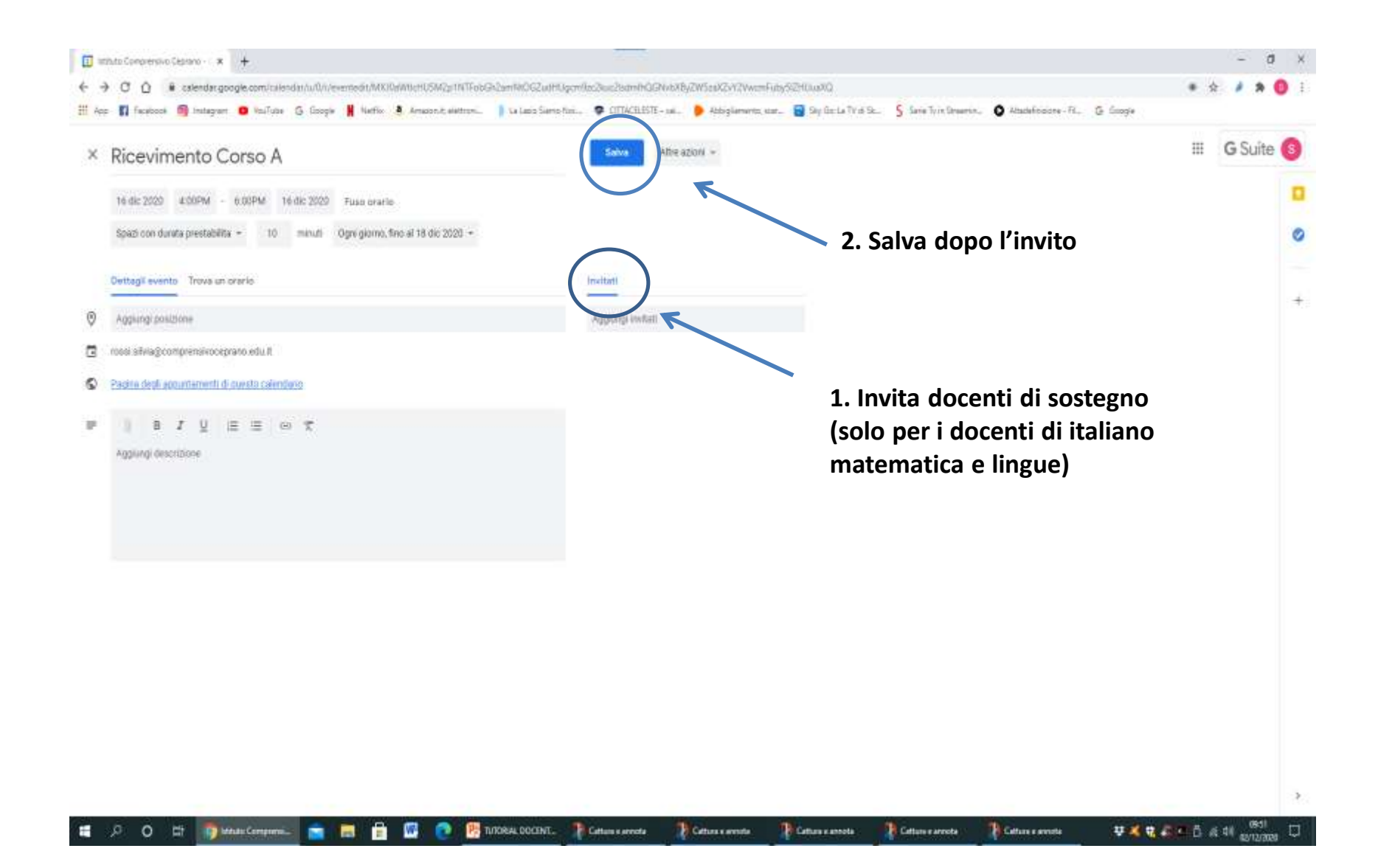

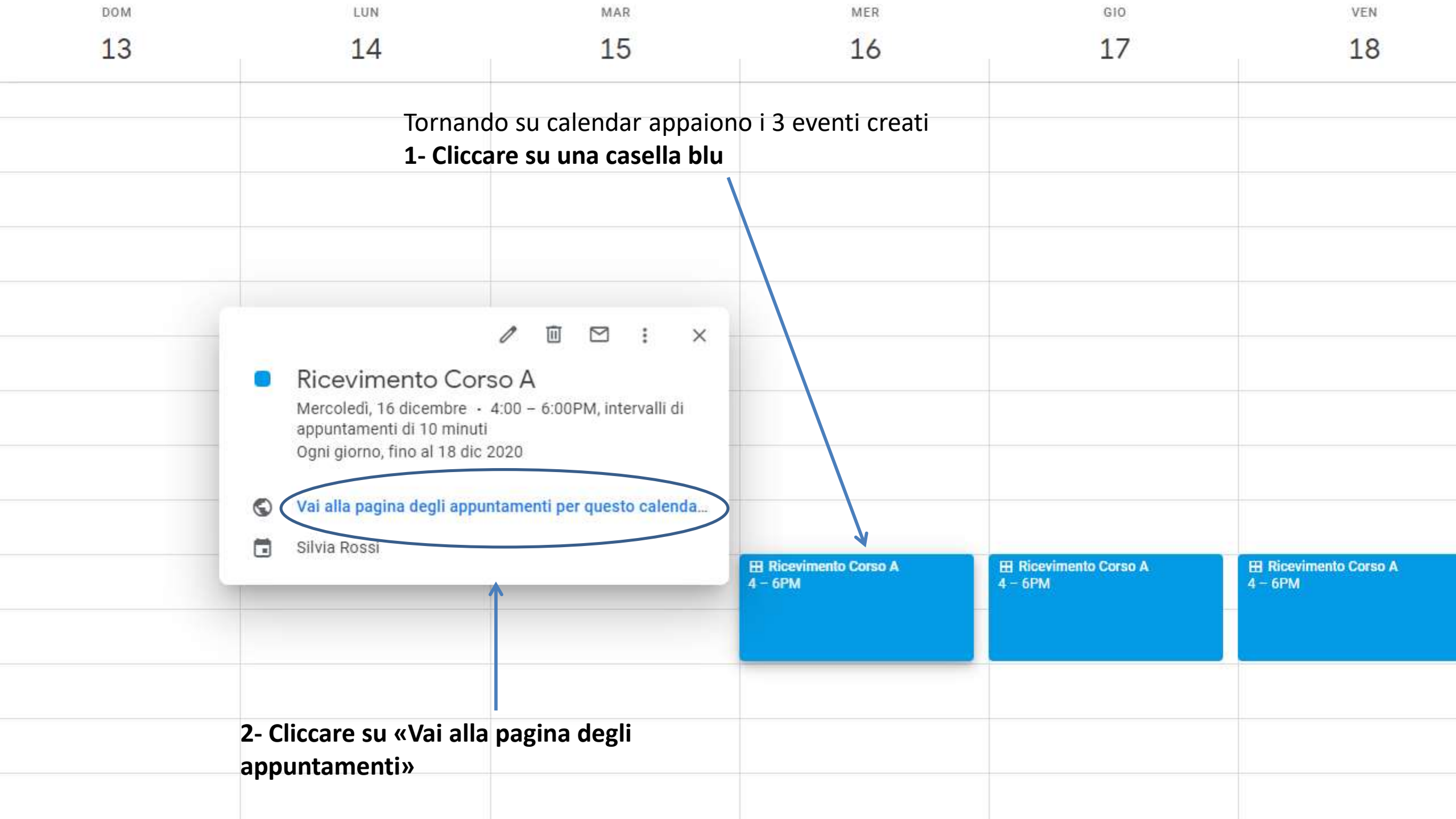

1- Selezionare l'indirizzo URL e copiarlo nella mail da inviare all'indirizzo della classe (esempio: secondaria.1a@comprensivoceprano.edu.it)

| endar                                                                       |                                                   |                                                     |                                                 |                                 | and configuration of the |
|-----------------------------------------------------------------------------|---------------------------------------------------|-----------------------------------------------------|-------------------------------------------------|---------------------------------|--------------------------|
| azio per appuntamento apieto per registranti. Sa non ci sono spaci disponib | il, prova un intervalis di tempo diverso. Per ann | ullare uns spacto per appuntaments the hai già Base | eto, esci da questa pegina di isotziote ed elim | ita l'avento dal tus calendario |                          |
| 13 - 19 dic 2020                                                            | ee 1276                                           | aver 12/16                                          | en thil                                         | an 1711                         | Acolana Gioree           |
|                                                                             |                                                   |                                                     | Activity .                                      |                                 | HE FEAL                  |
| R                                                                           |                                                   |                                                     |                                                 |                                 |                          |
| 1 Desisionensi sulla sett                                                   |                                                   |                                                     |                                                 |                                 |                          |
| 1- Posizionarsi sulla sett                                                  | Imana                                             |                                                     |                                                 |                                 |                          |
| relativa ai ricevimenti                                                     |                                                   |                                                     |                                                 |                                 |                          |
|                                                                             |                                                   |                                                     |                                                 |                                 |                          |
|                                                                             |                                                   |                                                     |                                                 |                                 |                          |
|                                                                             |                                                   |                                                     |                                                 |                                 |                          |
|                                                                             |                                                   | Riceviment Riceviment                               | Ricevinant Ricevineet                           | Riceviment Riceviment           |                          |
|                                                                             |                                                   | Riceviment Riceviment Riceviment                    | Riceviment<br>Riceviment<br>Riceviment          | Riceviment Riceviment           |                          |
|                                                                             |                                                   | Riceviment Riceviment                               | Riceviment Riceviment                           | Riceviment                      |                          |
|                                                                             |                                                   | Historier                                           | Hasvariat                                       | Hierster                        |                          |
|                                                                             |                                                   |                                                     |                                                 |                                 |                          |
|                                                                             |                                                   |                                                     |                                                 |                                 |                          |
|                                                                             |                                                   |                                                     |                                                 |                                 |                          |
|                                                                             |                                                   |                                                     |                                                 |                                 |                          |
|                                                                             |                                                   |                                                     |                                                 |                                 |                          |
|                                                                             |                                                   |                                                     |                                                 |                                 |                          |
|                                                                             |                                                   |                                                     |                                                 |                                 |                          |

Quando il genitore avrà prenotato l'appuntamento ciascun docente vedrà il nome dell'alunno prenotato su calendar e sarà sufficiente cliccare sulla casella all'orario stabilito per accedere al colloquio

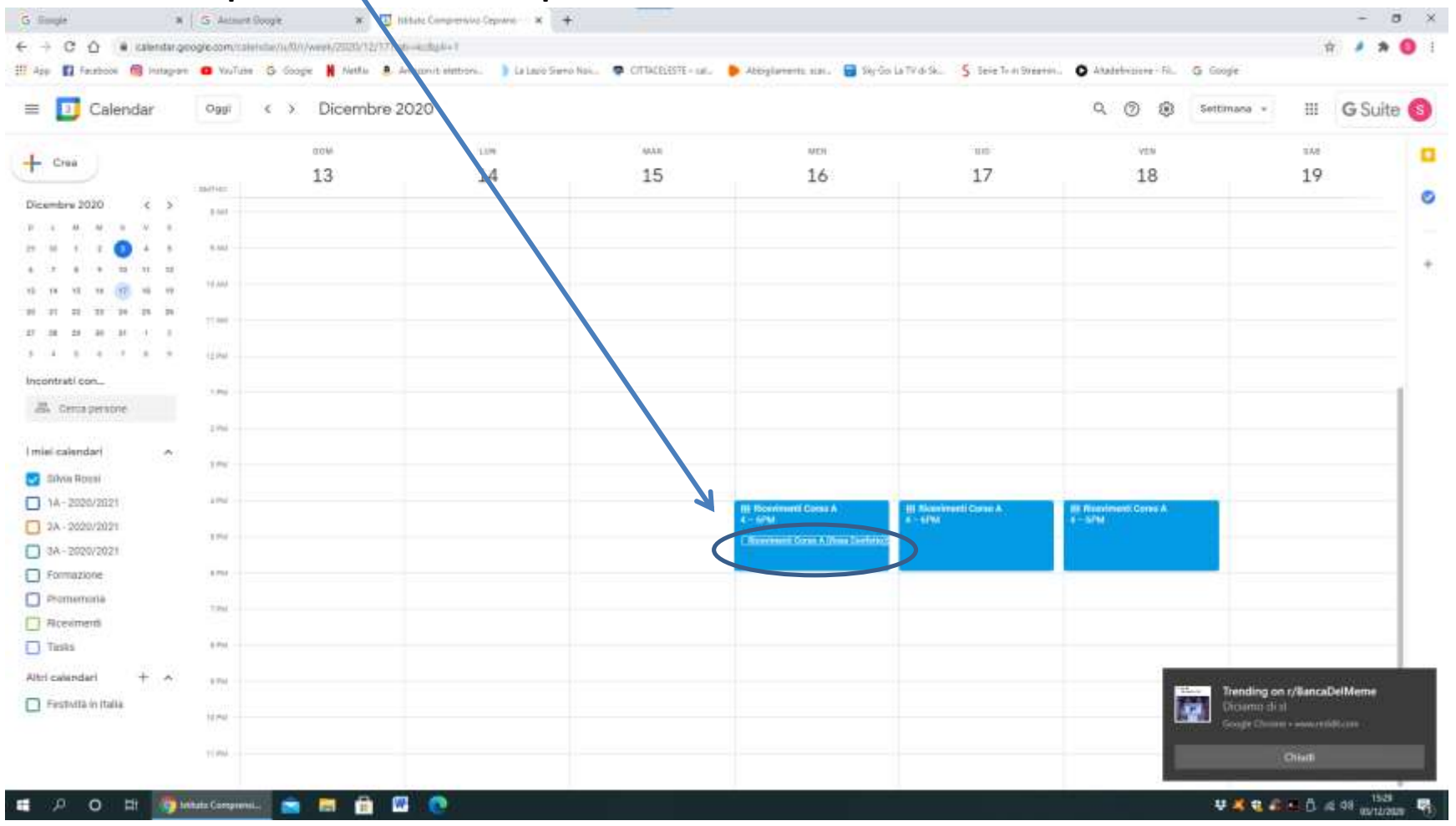

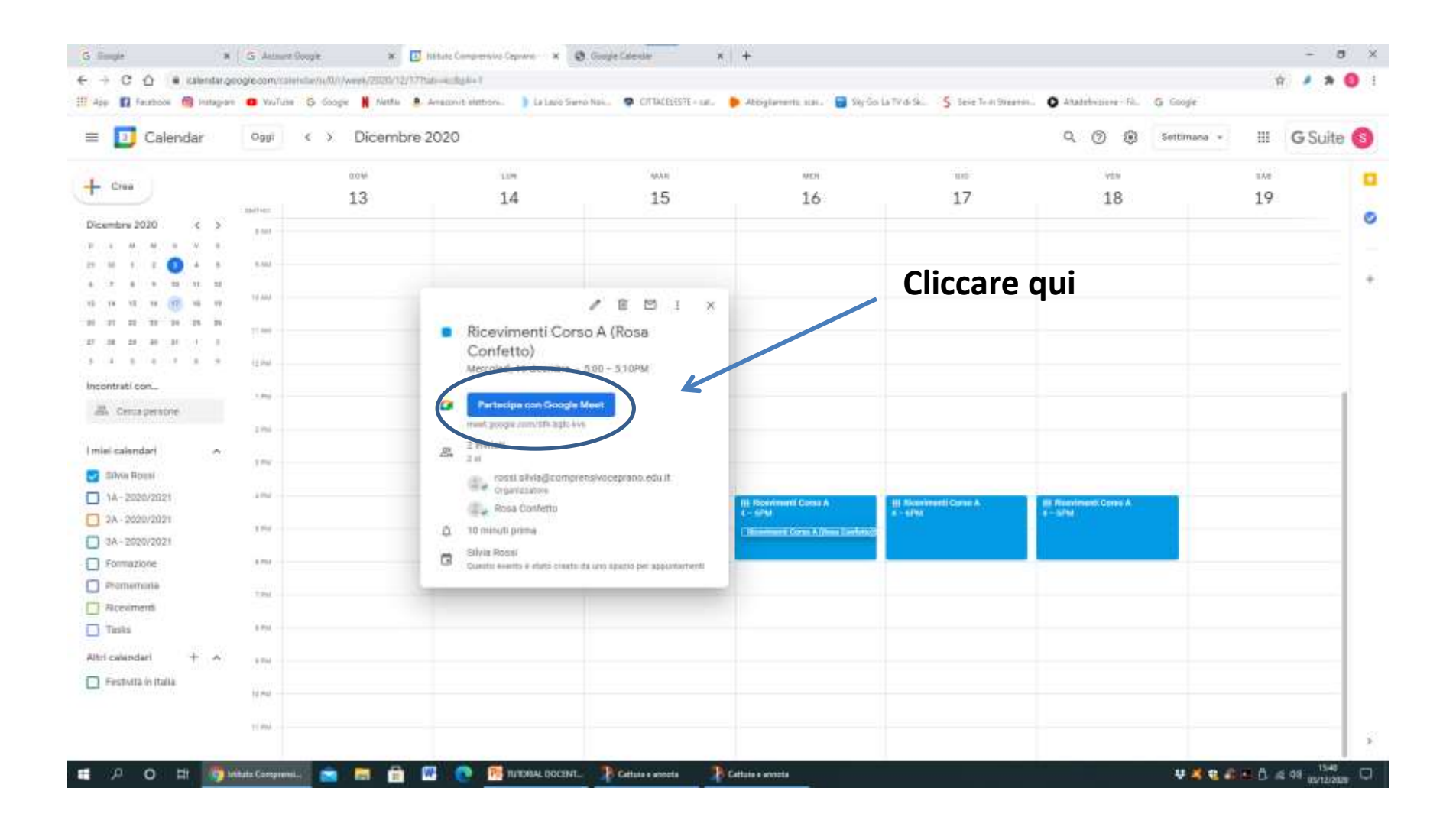

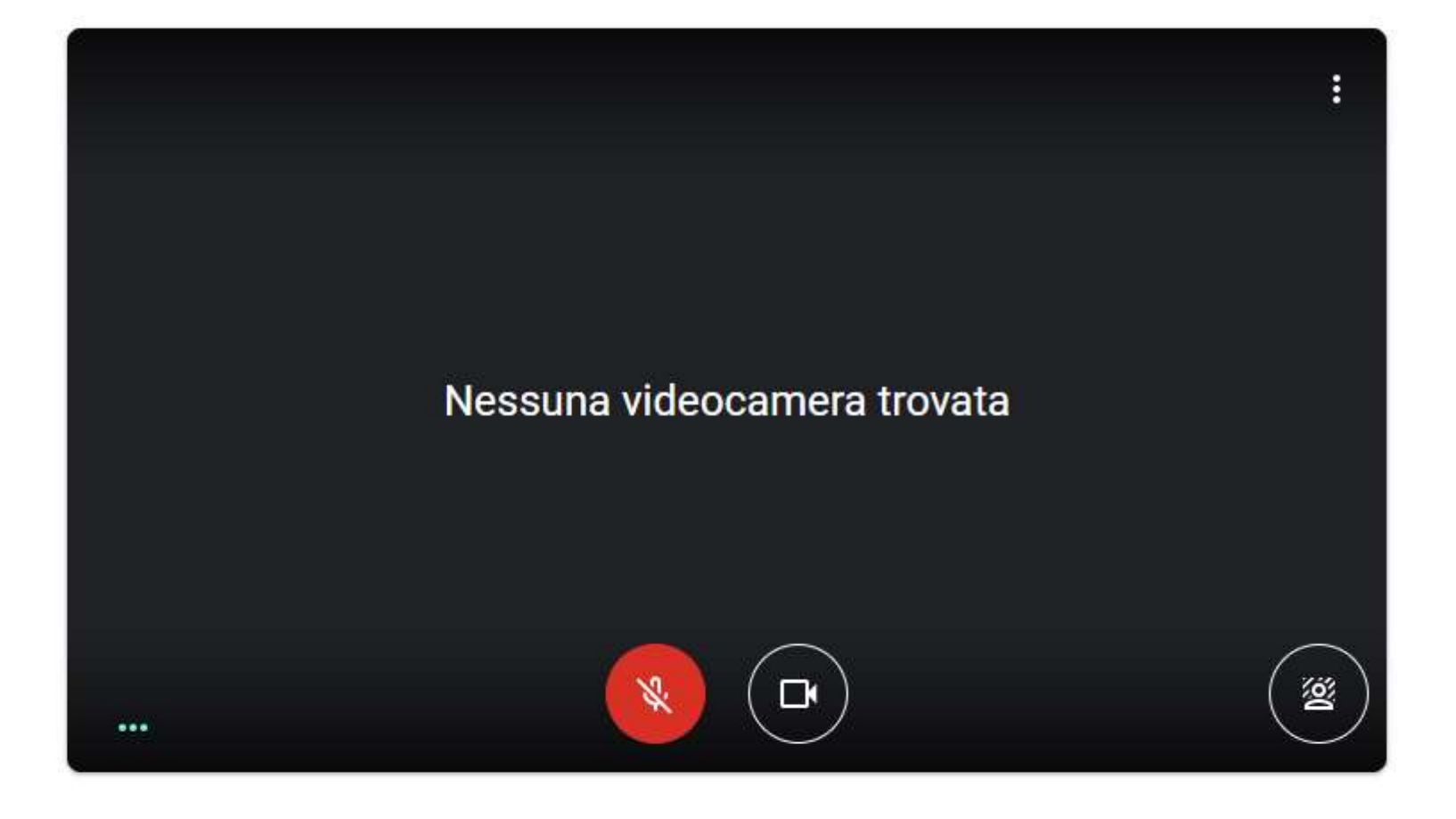

Pronto a partecipare?

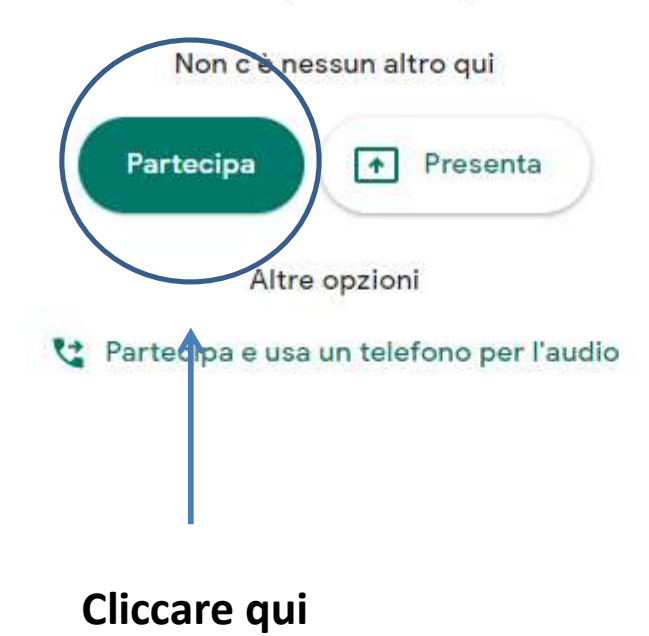